Montpellier Méditerranée Métropole

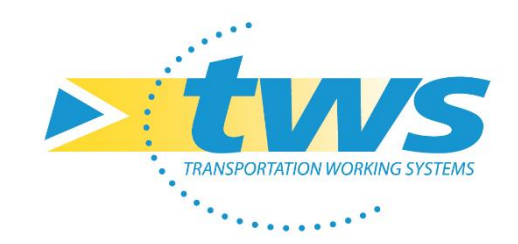

## **Formation OASIS-OKAPI**

### Session 7 : OKAPI 2.0

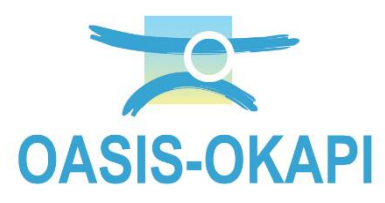

Novembre 2024

# Accéder à OKAPI

## Cliquez sur l'icône

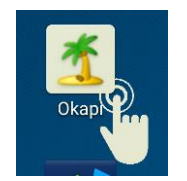

- Lors de la première connexion vos login et mot de passe seront demandés.
- La connexion sera ensuite automatique.

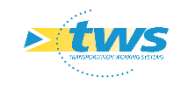

## Accéder aux commandes

Cliquez sur l'icône

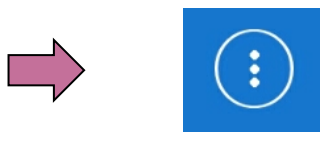

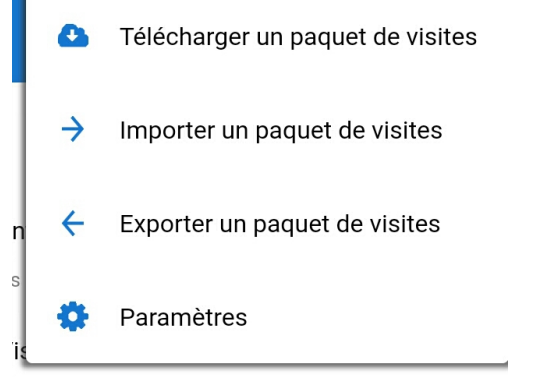

Télécharger des visites via la 4G
 Importer des visites d'un fichier Kie depuis OASIS-WEB

- Exporter des visites vers OASIS-WEB
  - Zone de paramétrage,

accessible avec les droits Administrateur

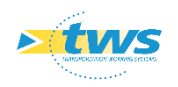

## Télécharger des visites

Commande

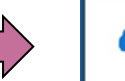

Télécharger un paquet de visites

- Identifiez-vous en entrant vos login et mot de passe
- Une fois la synchronisation effectuée la liste des paquets téléchargeables apparaît

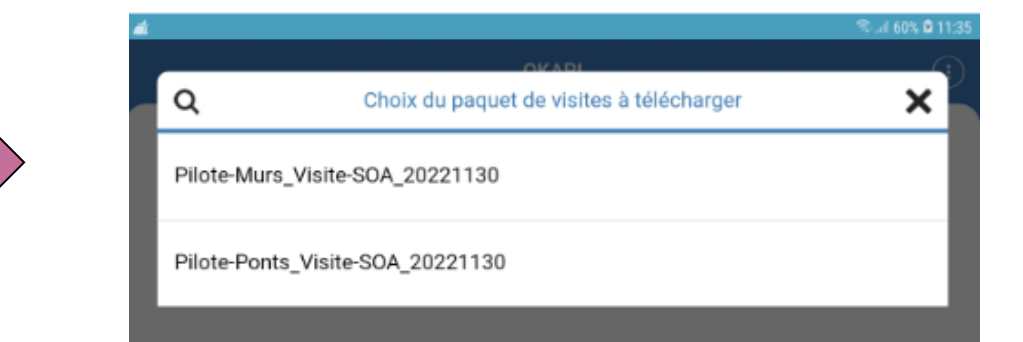

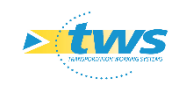

| Demande d'iden | tification |
|----------------|------------|
| Login          |            |
| Password       |            |
|                |            |
|                |            |
| Ok             | Annuler    |

## Les paquets de visites

# Une fois terminé, tous les paquets de visites seront sur le bureau d'OKAPI

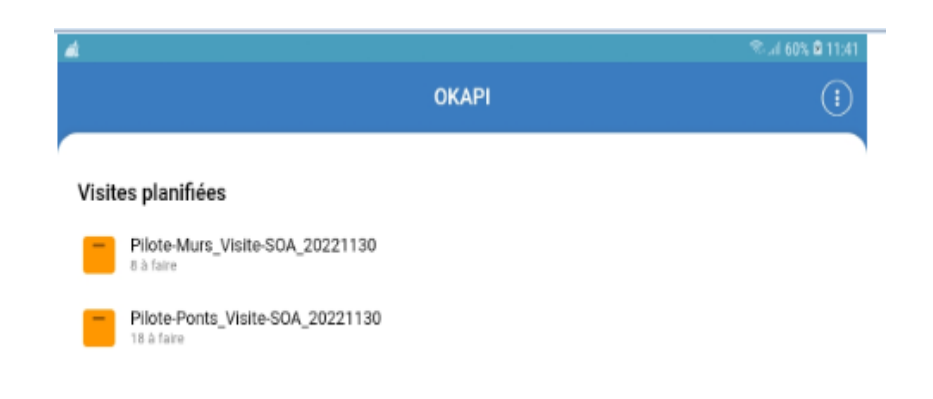

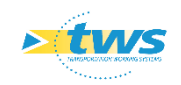

## Les paquets de visites

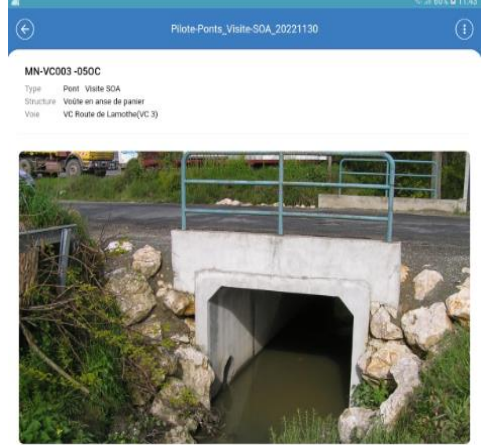

MN-VC011-020A Type Pont Visite S0A Structure Cadre fermé PICF Voie Av Avenue de Fonneuve(VC 11)

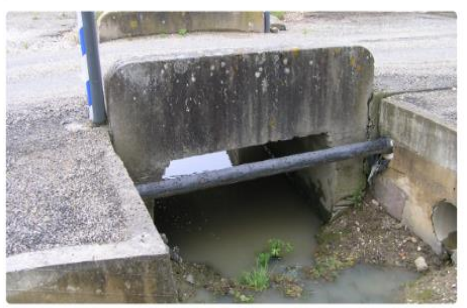

MN-VC013-010A Type Pont Visite SDA

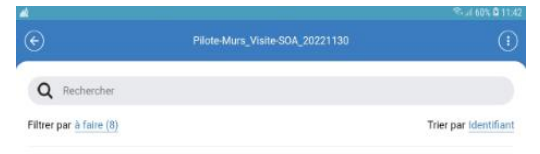

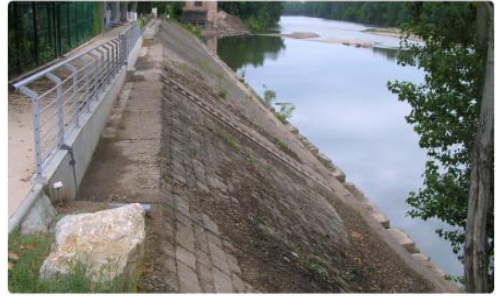

AL-ZUmars-01MB Type Mur Visite SOA Structure Talus revêtu d'éléments béton Voie PI Place du 19 Mars 1962

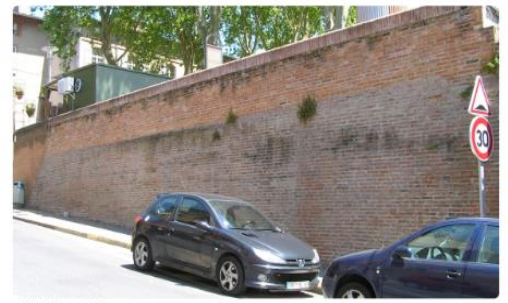

MN-ZUdupu-01MA Type Mur Visite SOA Structure Mar poids

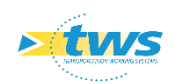

| 1  | Cliquer<br>réaliser<br>conceri | sur le paqu<br>(ouvrages<br>né)                                                     | iet de visites à<br>du secteur                              |   | OKAPI  Visites planifiées  Pilote-Murs_Visite-SOA_20221130  Pilote-Ponts_Visite-SOA_20221130  18 à faire           | ≪4 60% ⊠ 11041<br>[]     |
|----|--------------------------------|-------------------------------------------------------------------------------------|-------------------------------------------------------------|---|----------------------------------------------------------------------------------------------------|--------------------------|
|    | En cliqu                       | uant sur le f                                                                       | Tiltre :<br>Q Rechercher<br>Filtrer par <u>en cours (1)</u> |   | OKAPI s'ouvrira sur<br>en cours                                                                                    | <sup>.</sup> les visites |
|    | on aura<br>du paqu<br>statut   | à faire (7)<br>en cours (1)<br>téléchargées (0)<br>post-remises (0)<br>annulées (0) | S OUVRAGES<br>Es avec leur                                  | × | <image/> <image/> <image/> <image/> <text><text><text><text><text><text></text></text></text></text></text></text> | Trier par identifiant    |
| >t | WS                             |                                                                                     |                                                             |   |                                                                                                    | t do vicitos             |

### Ouvrir un paquet de visites

## Exemple de fiche de visite

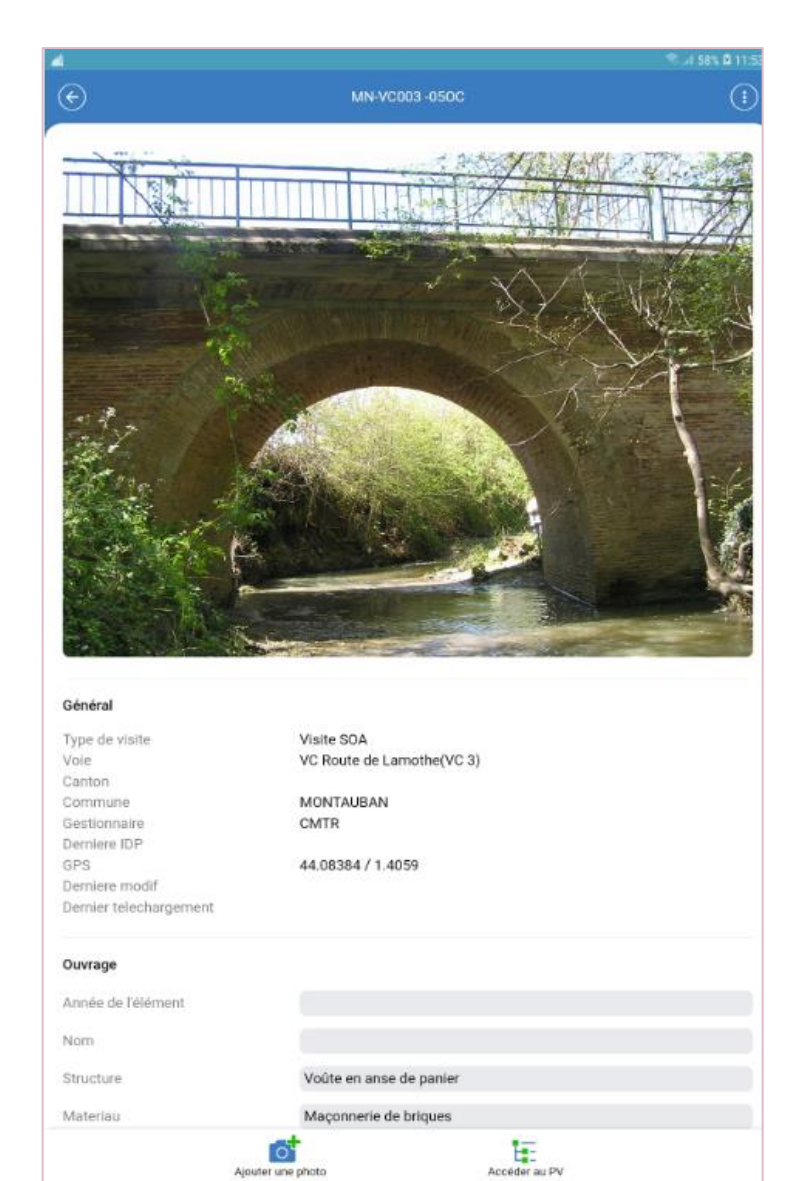

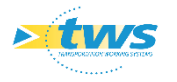

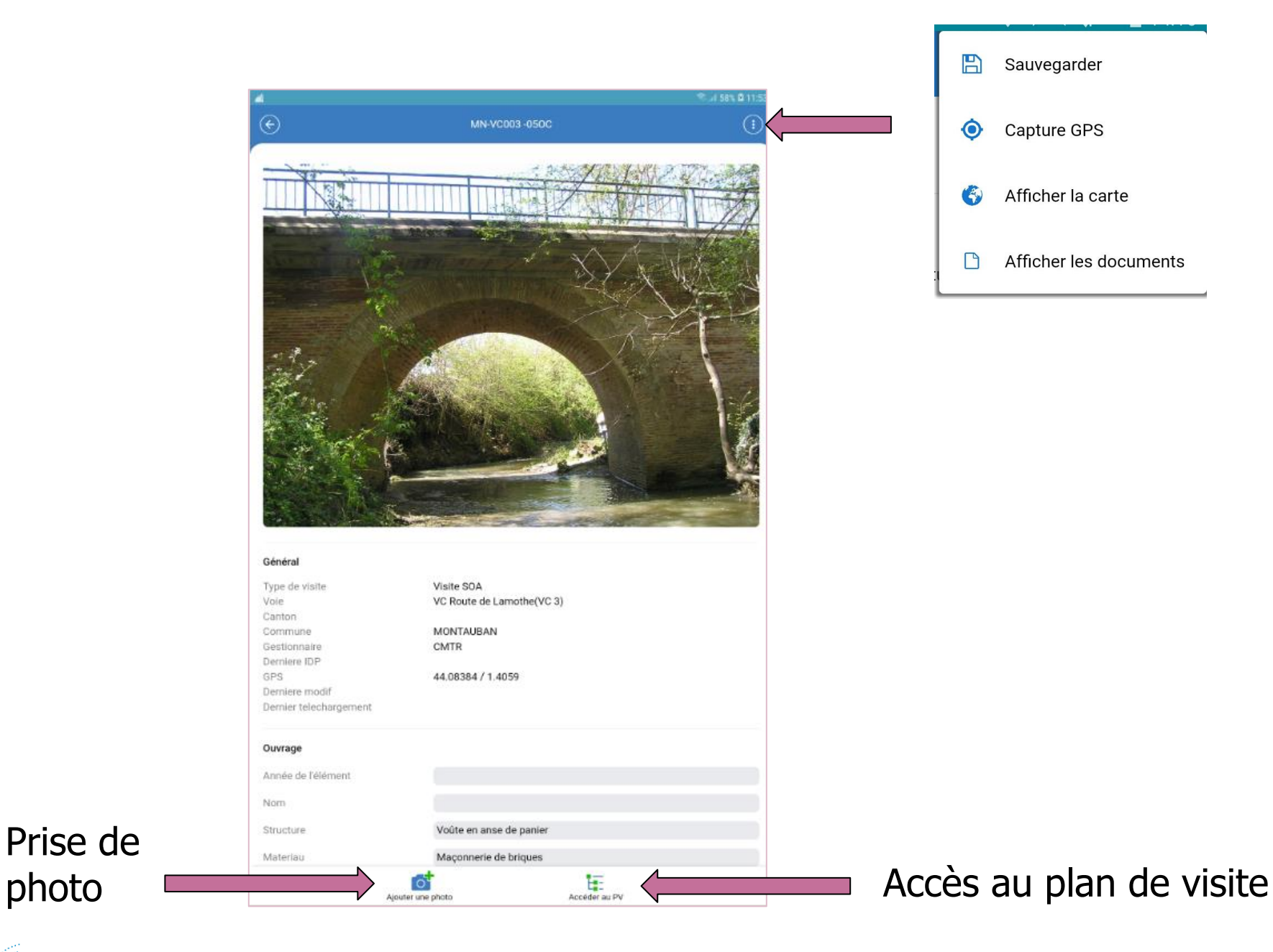

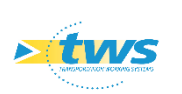

photo

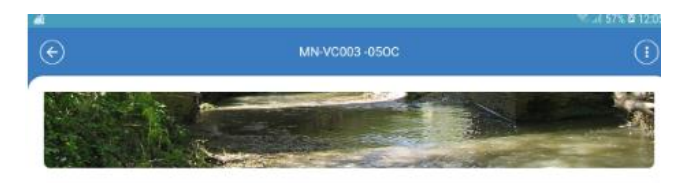

#### Général

| Type de visite         |
|------------------------|
| Vole                   |
| Canton                 |
| Commune                |
| Gestionnaire           |
| Demiere IDP            |
| GPS                    |
| Derniere modif         |
| Dernier telechargement |
|                        |

Visite SOA VC Route de Lamothe(VC 3) MONTAUBAN CMTR 44.08384 / 1.4059

#### Ouvrage

Lan Lat Sur

| Année de l'élément               |                         |
|----------------------------------|-------------------------|
| Nom                              |                         |
| Structure                        | Voûte en anse de panier |
| Materiau                         | Maçonnerie de briques   |
| Longueur(m)                      | 31.5                    |
| Ouverture (m)                    | 21.82                   |
| Largeur utile (m)                | 7.45                    |
| Largeur totale (m)               | 7.85                    |
| Surface gestion(m <sup>2</sup> ) | 0.0                     |
| Bials structure (grad)           | 80                      |
| Blais voie (grad)                | 80                      |
| Pente (%)                        |                         |
| Courbure                         | NON                     |
| Rayon courbure (m)               |                         |

### Général Visite / Ouvrage

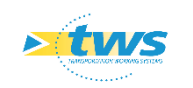

| Conditions de la visite |              |            | d d |
|-------------------------|--------------|------------|-----|
| Conditions              | Temperature  |            |     |
| Precipitations          | Date         | 09/01/2023 |     |
| Commentaire             | Intervenants |            |     |
| Moyens                  |              |            |     |

| P                        |            |                  | 🛛 🗱 🕅 🕅 🛛 🛇 🖗 🕄 🖓 🗱 15:24 |
|--------------------------|------------|------------------|---------------------------|
| <b>(</b>                 |            |                  | (;)                       |
| Conditions               |            |                  |                           |
| Cond. atmospherique      | ensoleillé | Température (°C) | 25                        |
| Précipitations J-        |            | Date             | 09/01/2023                |
|                          |            |                  |                           |
| Commentaire              |            |                  |                           |
| Ajouter les commentaires |            |                  |                           |
| Intervenants             |            |                  | Ajouter                   |
| 11 C artigues Supprimer  |            |                  |                           |
| Moyens                   |            |                  | Ajouter                   |
| nacelle Supprimer        |            |                  |                           |
|                          |            |                  |                           |
|                          |            |                  |                           |
|                          |            |                  |                           |
|                          |            |                  |                           |

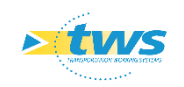

### Conditions de la visite

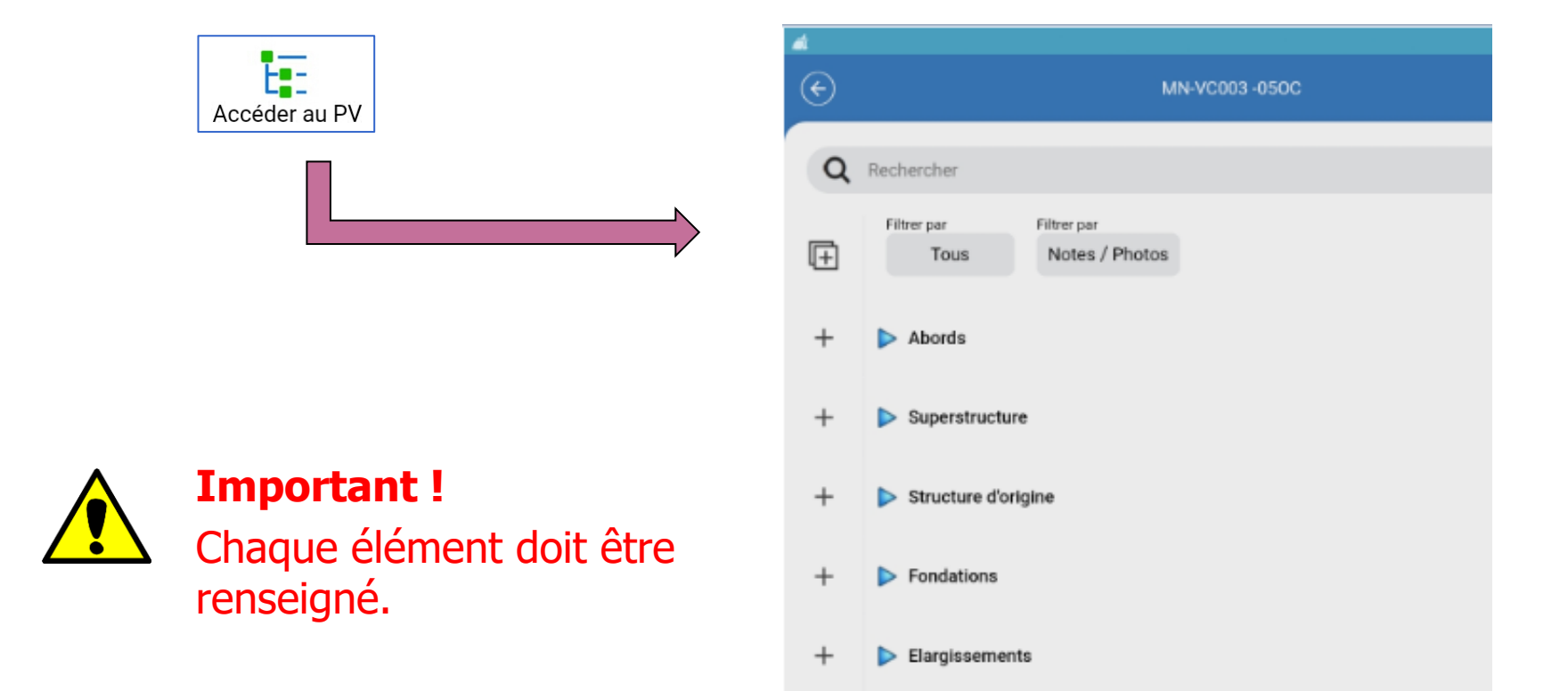

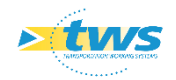

### Le PV de visite

|   | Choix de la note | × |
|---|------------------|---|
|   |                  |   |
| 1 |                  |   |
| 2 |                  |   |
| 3 |                  |   |

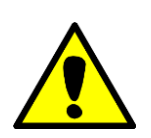

### **Important !** Il reprend surtout la plus mauvaise note rencontrée.

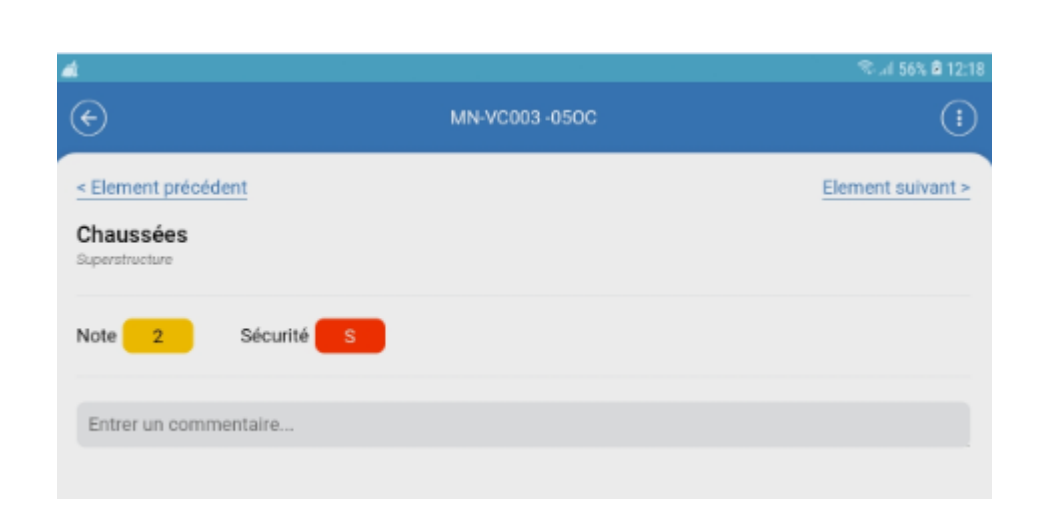

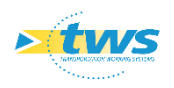

### Notation des éléments visités

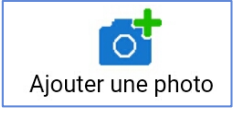

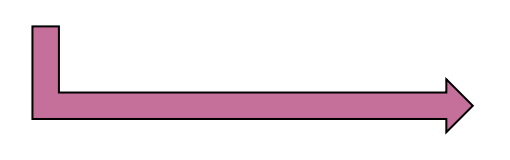

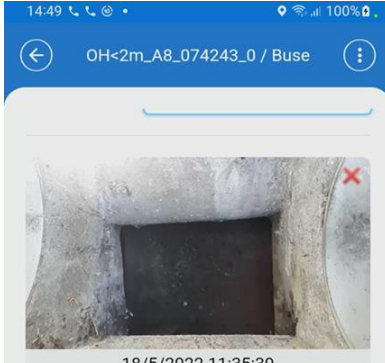

18/5/2022 11:35:39 43.4219444 / 6.0727777 Ajouter un commentaire...

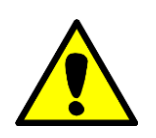

**Important !** Prendre obligatoirement une photo des désordres pour une meilleure compréhension de la note

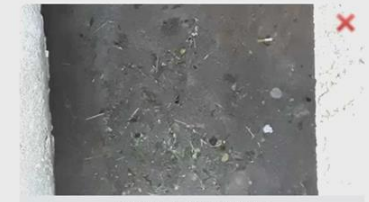

18/5/2022 11:36:25 43.4219444 / 6.0727777 Ajouter un commentaire...

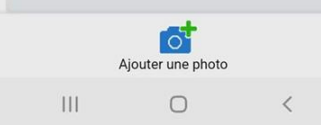

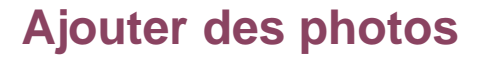

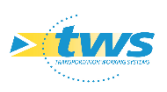

| Interventions demandées      |                      |
|------------------------------|----------------------|
| Aucune intervention demandée |                      |
| Entretien courant            | Entretien spécialisé |

| CERT FROM THE MUNICIPALITY                                                                                                    |                                                                                                    |
|----------------------------------------------------------------------------------------------------|----------------------------------------------------------------------------------------------------|
|                                                                                                    |                                                                                                    |
| ne aqua TX D'ETANCHEITE <u>11 Généralités</u> <u>12 Modification de maçonnerie</u> <u>2 Tx en s</u><br>en superstructures ACCESSOIRES <u>6 Tx en superstructures Ouv METALLIQUES</u> <u>7 Tx z</u><br>ne aqua TX DE BETON ARME <u>99 Générique</u> <u>B dégagement des emprises</u> Couche de<br>QUE <u>Lassainissement</u> | uperstructures TX DE BETON ARM<br>one aqua TX GENERAUX<br>roulement                                                                                                    |
| essif                                                                                                    |                                                                                                    |
|                                                                                                    |                                                                                                    |
|                                                                                                    | ne aqua TX D'ETANCHEITE <u>11 Généralités</u> <u>12 Modification de maçonnerie</u> <u>2 Tx en s</u><br>en superstructures ACCESSOIRES <u>6 Tx en superstructures Ouv METALLIQUES</u> <u>7 Tx zr</u><br>ne aqua TX DE BETON ARME <u>99 Générique</u> <u>B dégagement des emprises</u> Couche de<br>QUE <u>Lassainissement</u><br>essif |

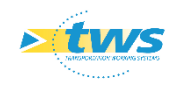

### **Prescription des visites**